\_\_\_\_\_.

\_\_\_\_\_

\_\_\_\_\_

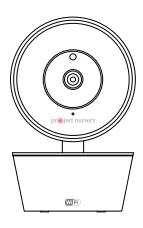

The accessories: (1) Power adapter (1) 10' charging cable

WiFi camera

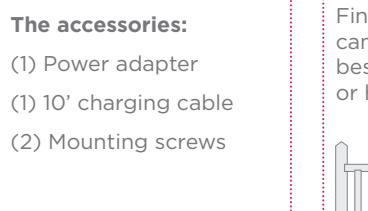

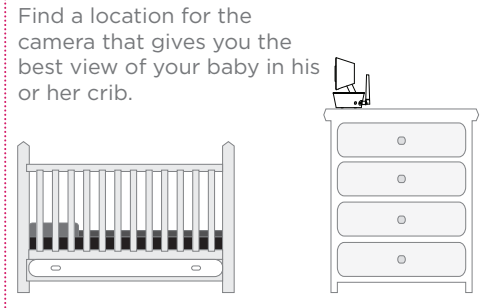

2 Position the camera

Place the camera on a flat surface, like a dresser or shelf, or mount the camera to a wall using the keyhole slots on its bottom (see the mounting template included in this package).

**IMPORTANT:** NEVER place the camera or cords of any kind inside the crib. NEVER place the camera or cords within reach of the baby.

# 

Strangulation Hazard: Children have STRANGLED in cords. Keep this cord out of the reach

A AND -

Le

0 of childre (more than 3ft (0.9m) away).

Never use

extension

cords with AC Adapters. Only use the AC Adapters provided.

## **3** Test your WiFi signal

Your Project Nursery WiFi Camera needs strong enough signal from your WiFi router in order to send its video signal. Here's how to test it.

First, go to where you want to put the camera. Make sure your smartphone or other portable wireless device is connected to the WiFi network you want to test.

Look at the WiFi icon on vour device screen to see the strength of the connection. For example. on iOS devices look in the upper left-hand corner of the screen for the WiFi icon (shown here).

For best results, look for a location with at least 50% strength to use the WiFi camera.

## Check out our setup videos

On your computer, go to http://bit.ly/pnwifi-setup or scan th QR code here.

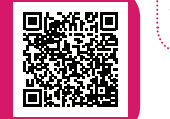

# 4 Plug in the camera

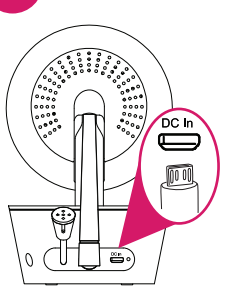

Plug one end of the included charging cable into the DC In jack on the back of the camera.

# **5** Install the App on your phone

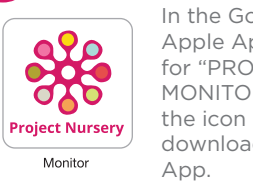

## In the Google Play or Apple App Stores, search for "PROJECT NURSERY MONITOR" and look for the icon shown here. Then download and install the

# 6 Launch the App

Once the Project Nursery Monitor App has installed on your smarphone or tablet, press the icon to launch the App.

# pr∰ject n rserv . .... Register Login 2. 2 . . . . .

### The first time you launch the Project Nursery App, you'll need to create a user name and password so that you can access your camera securely.

7 Create a Project Nursery user name and password

Press the Register button to start, then follow the steps to set up your account.

**IMPORTANT:** Make sure you give a valid email address that you have easy access to. The App will use this address if you ever need to recover or reset your password.

Username Email Address Confirm Password

Once you've finished creating your user name and password, the App will ask you to Login with the name and password you created.

**IMPORTANT:** Your user name cannot contain special characters (like "@")—only letters and numbers.

Make sure the Project Nursery App is open on your phone or tablet. Also make sure that your phone or table is connected to vour WiFi network.

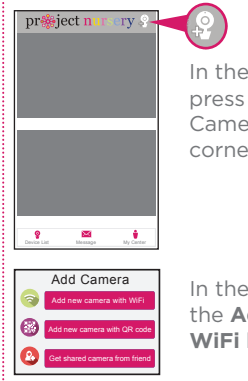

The App will prompt you to make sure your camera is on. If you haven't already turned it on, press the Power button on the right side of the camera (the camera's LED lights up), then press the **Next step** button in the App.

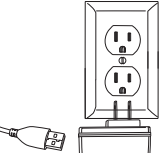

Plug the other end into the included power adapter. Then plug the adapter into an outlet or surge protector.

> The camera turns on automatically when you plug it in (the indicator light on its back panel turns solid red).

## 8 Pair the Project Nursery camera with the App

Camera name: Sally's No Next step

In the App's home screen, press the 🤗 icon (Add Camera) in the upper right corner of the screen.

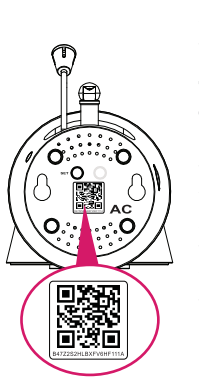

The next screen in the App lets you name the camera you're setting up and prompts you to scan the QR code on the bottom of the camera.

To name the camera you're setting up: Press in the Camera name field and enter the name you want to use.

To scan the QR code on the WiFi camera: Find the QR code on the bottom of the WiFi camera. Position your smartphone or tablet so that its camera can scan this QR code. Then press where indicated in the App to scan this QR code.

## Continues on other side...

n the next screen, press the Add new camera with WiFi button.

## 8 Pair the Project Nursery camera with the App (continued)

After you've scanned the QR code on the bottom of the WiFi Camera, the App will ask you to press the Set Up button on the bottom of the camera and enter the name (WIFI SSID) and password of your WiFi network.

Find the SET button on

the bottom of the WiFi

camera. Press it for one

gives an audio signal).

second (until the camera

\_\_\_\_\_.

\_\_\_\_\_

\_\_\_\_\_

PASSWORD

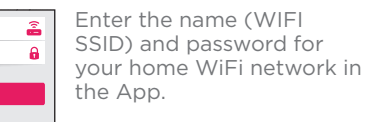

**IMPORTANT:** Double check your network name and password correctly—these must be correct to work with the App!

Once you've finished entering your network name and password, press the Next step button on the App screen. The indicator light on the back of the WiFi camera starts flashing—the camera is trying to join your WiFi network.

Once the WiFi camera has successfully connected to your WiFi network, you'll see the Success screen in the App and the indicator light on the back of the camera will turn green. Congratulations—you've just set up your first camera!

**IMPORTANT:** If the WiFi camera does not connect, follow the instructions in the App to troubleshoot.

Congratulations! Camera successfully added!

## Connection Troubleshooting

- + Make sure your phone or tablet is connected to the WiFi network you want to use.
- Make sure the camera is getting a good signa from your WiFi router. See step 3 for more information.
- Test your WiFi network with other devices to make sure its working.
- Double check that you've entered the correct password for your WiFi network in the Project Nursery App.
- + Make sure your router is broadcasting its SSID (name). The Project Nursery WiFi camera does not support hidden SSIDs.
- + Make sure that Wi-Fi signal is 2.4GHz. The Project Nursery WiFi camera does not support 5GHz WiFi.
- Make sure that your WiFi router uses either WPA2-PSK/WPA-PSK or AES as its encryption method
- Make sure that there is no MAC filter on router or add MAC address to router whitelist.
- Reset the camera to set up connection again Press and hold SET key for 10 seconds. The camera gives a long beep when it is fully reset.

For additional assistance, please call 1-844-393-7338.

## hoose the camera from the --home screen

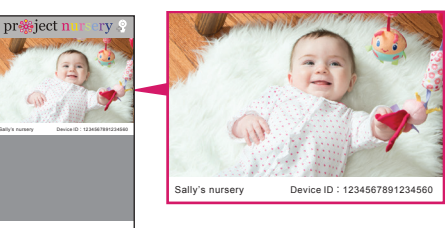

Press the part of the home screen showing the camera you set up in order to choose this camera.

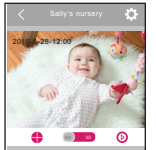

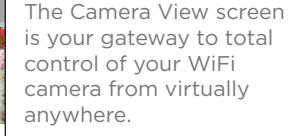

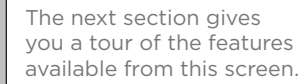

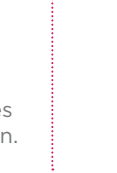

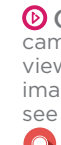

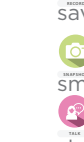

# Tour of the System: Camera View Screen

(Settings) accesses the Settings menu for this camera. Press this icon to adjust the WiFi and other settings

Camera view shows you the image from your WiFi camera. Pan 2016-28-12:00 and tilt the camera by swiping on the screen left/right or up/ down. Zoom the camera by double-tapping the screen.

**(Multi-Camera View)** lets you see multiple cameras at once on a single screen (if you've set up multiple cameras). Press this icon to access the multi-camera view screen.

(HD-SD Select) lets you switch between high- and standard-definition video on the view screen.

(Micro-SD Card) accesses any content stored on the camera's Micro-SD Card (not included). Press this icon to start viewing or downloading motion/sound-activated videos or images from the camera's Micro-SD Card. (This is where you'll see auto recordings.)

**Q** (**Record**) starts/stops recording video. The video file is saved to your smartphone or tablet.

(Snapshot) takes a still photo of the camera video. The snapshot file is saved to your smartphone or tablet.

HD SD

Project Nursery

Swipe screen above to Pan/Tilt

(Talk) lets you speak through this camera's built-in speaker. Press and hold this icon to start speaking.

(Sound On/Off) turns the sound from the camera on and off.

# Tour of the System: Camera

WiFi setup process (press and hold).

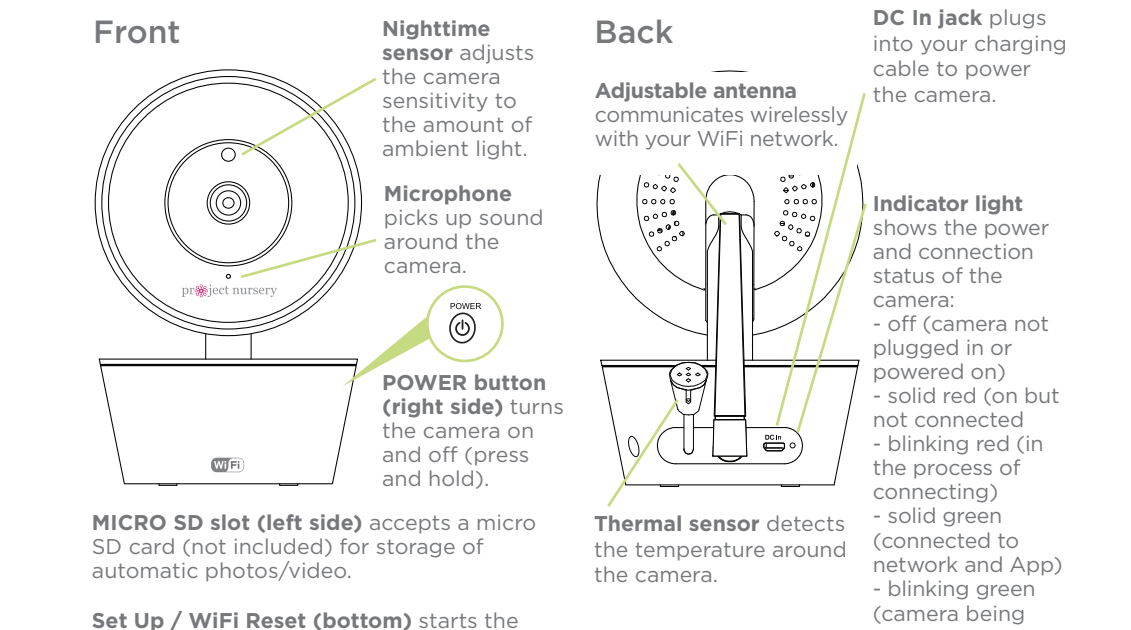

actively viewed)

# Jp and JNNING Just a Hew Baby Steps...

PNMWIFIAC QSG 03